電源投入後のキー入力について

## 1. 電源投入後

画面上には右のような画像が表示されます。

画面左下の「Vine Linux 3.1」と書かれた 部分の白黒反転表示を確認して、Enter キ ーを押します。もし表示が「WindowsXP」 を指していた場合、矢印キー 📋 💵 で 「Vine Linux 3.1」に切り替えて、Enter キ ーを押します。

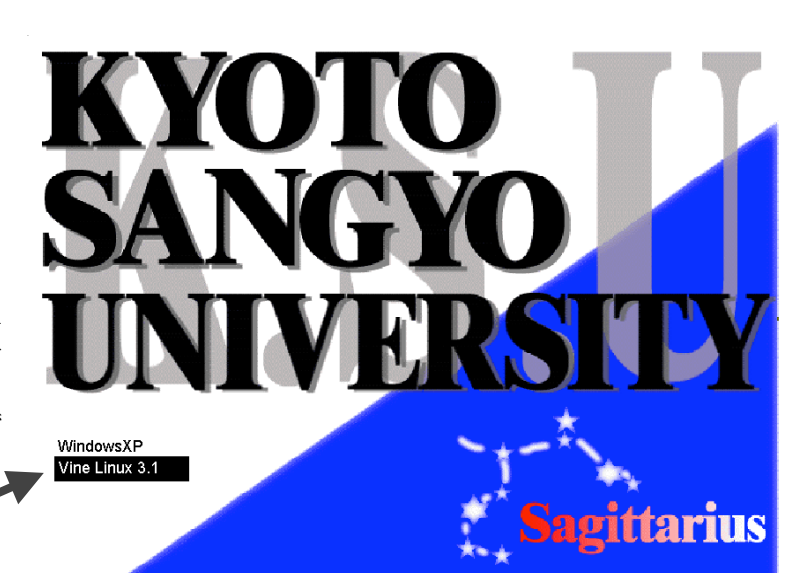

矢印キーと Enter キーの位置:

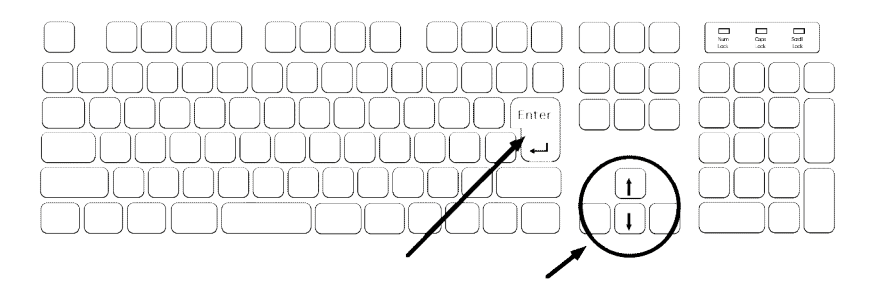

## 2. ユーザ名とパスワードの入力

数十秒の時間が必要ですが、さまざまな文字表示が流れていった後に、 画面上には右のような表示が出ていると思います。

ここに自分のユーザ名(恐らく g123456 のようなもの)を入力しま す。まず白く抜けている記入欄にカーソル(一)があることを確認し、 キーボードを一文字ずつ押してユーザ名を入力します。カーソルがな

い場合は入力できません。マウスポインタ(心)を記入欄に移動させ、

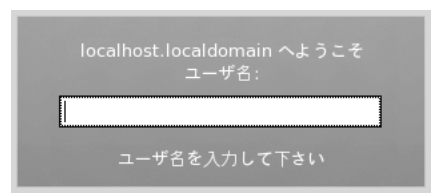

記入欄の上でクリックしてください。打ち間違いは「Back Space」キーで訂正できます。入力できれば Enter キーを押して下さい。

なお、今の段階では数字の入力にはキーボード右側のテンキーは使いません。キーボードの左半分、上から 二列目の数字キーを使ってください。

同様の操作でパスワードも入力します。上の作業で Enter キーを押すと、次にパスワードを入力するよう に表示が変わります。そこで記入欄に今度はパスワード(2dWL#34のようなもの)を入力します。

## 文字、記号の入力方法:

アルファベットとひらがなしか書かれていないキー、例えば

▲ は、普通に押すと小文字の「m」が入力されます。Shift キ ーを押しながら入力すると「M」と大文字になります。

数字が0~9まで横一列に書かれたキー、例えば [5え] は、普通に 押すと数字の「5」、Shift キーを押しながら入力すると記号であ る「%」が入力されます。

Shift キーを押しながらこの м м キーを押すと M が入力される 普通に押すと m が入力される Shift キーを押しながらこの . % z キーを押すと % が入力される 5え 普通に押すと 5 が入力される

パスワードは、他の人に見られないように、どのような文字を入力しても文字は表示されません。もし正し い文字が打ち込めているか自信がない場合は、いったんユーザ名の記入欄にその記号などを入力してみると 良いでしょう。確認できたら「Back Space」キーで消しましょう。

## 各キーの場所:間違いやすい記号と、Shift キー、Backspaceキーなど

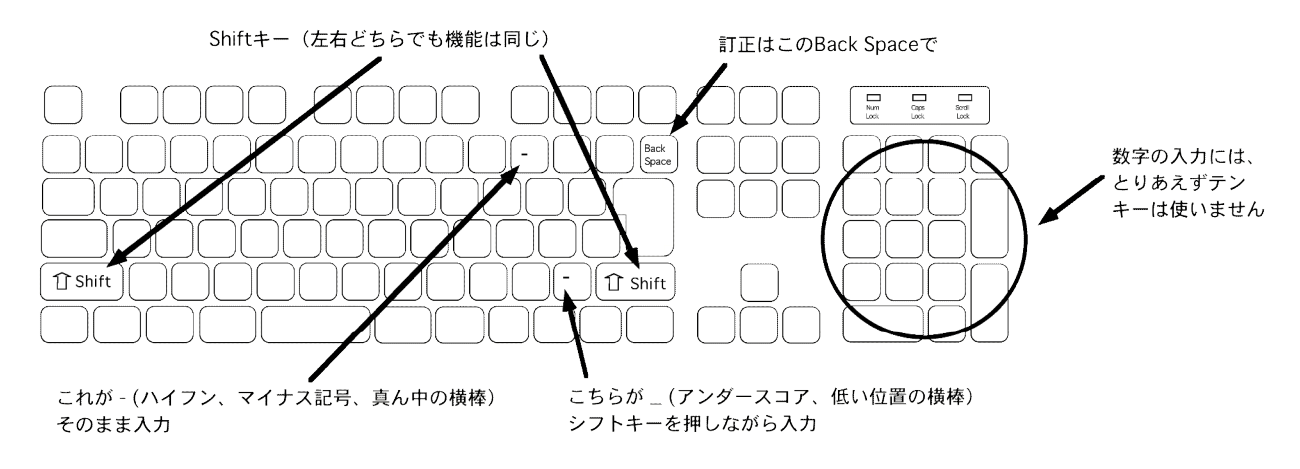

パスワードが入力できたら Enter キーを押してくだ さい。

これで Login できるはずです。

Login に成功すると、右図のような画面になっているはずです。

もしそうはならずに、元の画面に戻ったひとは、ユ ーザ名、パスワードのいずれかを入力し間違えてい ます。もう一度試して下さい。 どうしてもうまくいかない場合は何かを間違えて覚 えているか、操作を間違えている可能性があります ので、担当講師(または補助員)に確認してください。

Login 直後の画面に、右図のようなウィンドウが表示されている 場合があります。利用者に対するアナウンスが書かれていますの で、しっかり読んで、理解するなりメモするなりしてから「閉じ る」ボタンをクリックして画面上から消してください。

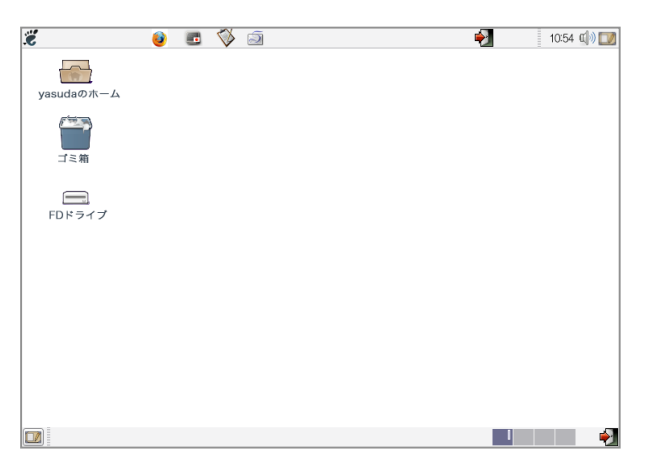

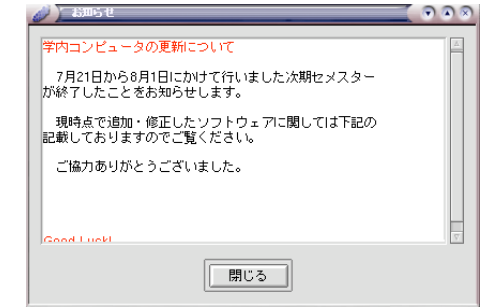

3. Logout と電源断

作業を終了して電源を切るには、画面右上、または右下隅にある

アイコンをクリックしてください。右図のウィンドウが表示 されますので、「ログアウト」ボタンをクリックします。 これで Login 前の状態に戻ります。

そこで再び画面右下にある **\*** アイコン(電源OFFと書かれ ています)をクリックすれば、もう一段階確認のためのウィン ドウが表示されるので、「停止」ボタンをクリックして下さい。。

これで電源が自動的に切れるところまで進みます。 画面表示が暗くなり、本体のランプが消えたら正常に終了することができています。

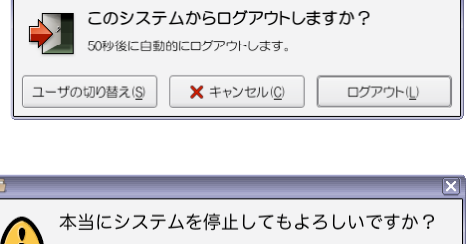

× キャンセル(C)

停止(<u>D</u>)